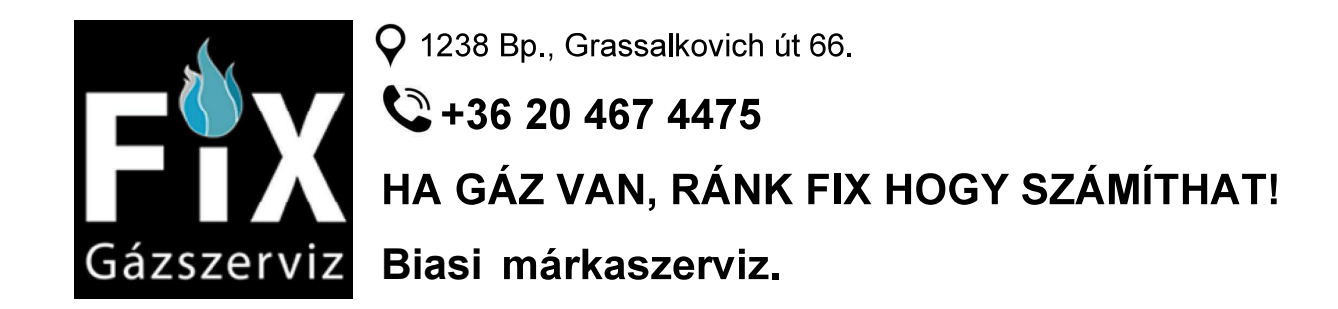

# BIASI

HASZNÁLATI UTASÍTÁS

# **Inovia Cond Plus**

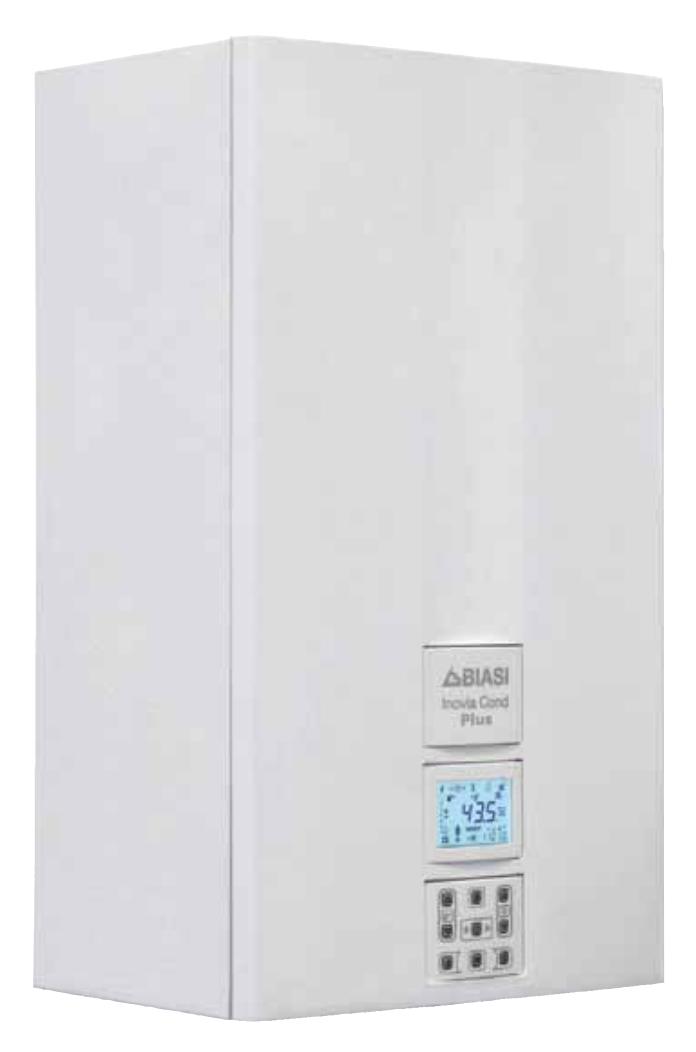

Alkalmazási és műszaki leírások a telepítéshez

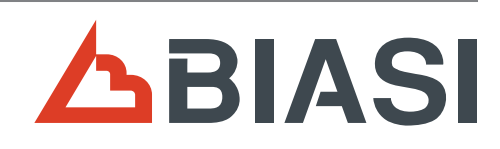

CE

Gratulálunk a választásához.

Az Ön által választott kazán modulációs szabályozású, elektromos begyújtású.

- nagy teljesítményű
- zártkamrás
- range rated

A kondenzációs kazánja, a hagyományos kazánokkal ellentétben lehetővé teszi, hogy az energiát visszanyerje a kibocsátott füstben tartalmazott vizes gőz kondenzálásával; vagyis a termék hőjével egyenlő mértékben **kevesebb gázt fogyaszt** és ezen kívül a kibocsátott füst **kevesebb környe**zetre káros anyagot tartalmaz.

A felépítő anyagai és a szabályozórendszere biztonságot, nagy kényelmet és energiamegtakarítást nyújtanak, így maximálisan méltányolhatja az autonóm fűtés előnyeit.

#### Range Rated

Ez a kazán a berendezés igényeihez igazítható és tényleg be lehet állítani a kazán maximális hozamát fűtésnél. Olvassa el a "**A hasznos teljesítmény beállítása fűtési funkcióban**" bekezdést. Miután beállította a kívánt teljesítményt (12. paraméter), állítsa vissza a Hőhozam, Hasznos teljesítmény és a kazán hatásfok értékét a "**Beállítások vezérlő nyomtatott áramkör csere esetén**" táblázatban, a P12 cellát.

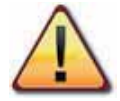

VESZÉLY: Tartsa be az ezzel a szimbólummal ellátott jelzéseket, hogy elkerülje a mechanikus vagy általános eredetű baleseteket (pl. sérülések vagy zúzódásokat).

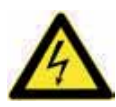

VESZÉLY: Tartsa be az ezzel a szimbólummal ellátott jelzéseket, hogy elkerülje az elektromos eredetű baleseteket (pl. áramütés).

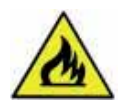

VESZÉLY: Ezzel a szimbólummal ellátott jelzéseket tűz-, és robbanásveszély elkerülése érdekében vegye figyelembe.

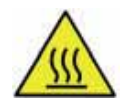

VESZÉLY: Tartsa be az ezzel a szimbólummal ellátott jelzéseket, hogy elkerülje a termikus eredetű baleseteket (pl. égések).

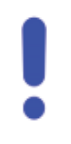

FIGYELEM: Ezzel a szimbólummal ellátott jelzéseket a helytelen működés és/vagy a berendezés vagy egyéb tárgyak anyagi károsodásának elkerülése érdekében tartsa be.

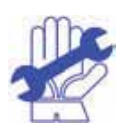

FIGYELEM: Ezzel a szimbólummal ellátott jelzések fontos információkat tartalmaznak, amelyeket gondosan el kell olvasni.

- 3 -

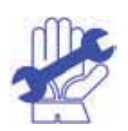

# FONTOS

- ✓ A kézikönyvet figyelmesen olvassa el; így a kazánt racionális és biztonságos módon tudja használni; gondosan őrizze meg, mivel a tanulmányozása a jövőben szükséges lehet. Ha a berendezést más tulajdonosnak adja át, akkor adja át vele ezt a könyvet is.
- Az első bekapcsolást az Engedélyezett Ügyfélközpontok egyike végezze, amelyek listája a www.biasi.it oldalon található; a garancia érvényessége a termék vásárlási napjával kezdődik
   - lásd a speciális tanúsítványon olvasható feltételeket.
- ✓ A gyártó minden felelősséget elhárít, amely a kézikönyv esetleges fordításaiból eredő hibás értelmezésre vonatkozik; nem tartható felelősnek az itteni kézikönyvben tartalmazott utasítások be nem tartása vagy a nem kifejezetten leírt kezelés következményei miatt.

# A TELEPÍTÉS ALATT

- ✓ A telepítést képzett személyzet végezze a felügyelete alatt az összes törvény valamint nemzeti és a tárgyban helyileg érvényes szabvány betartásával.
- A kazán lehetővé teszi, hogy vizet melegítsen forráspont alatti hőmérsékletre; csatlakoztassa a hozamával és teljesítményével kompatibilis egy fűtőberendezéshez és/vagy szanitervíz elosztó hálózathoz.

A kazán gázzal működik: földgáz (G20) vagy propán (G31).

A kondenzvíz elvezetését vizsgálható (az UNI 11071 és ehhez kapcsolódó normák) otthoni kondenzelvezető csatornájával kell megoldani.

A kazánt kizárólag olyan célra szabad használni, amelyre kifejezetten tervezték; ezen kívül:

- Kívülre is telepíthető, részben védett helyre, ebben az esetben megfelelő védelemre van szükség.
- Ez a készülék szellemi vagy mozgásfogyatékos, illetve nem elegendő tapasztalattal és ismerettel rendelkező személyek (gyermekeket is beleértve) általi használatra nem alkalmas, ha nem állnak felelős személy felügyelete alatt, aki ügyel a biztonságukra és a készülék használatára megfelelő utasításokat ad.
- A gyerekek legyenek felügyelet alatt, hogy ellenőrizhesse, hogy nem játszanak a berendezéssel.
- Kerülje a kazán helytelen használatát
- Kerülje a plombázott részek használatát.
- Kerülje a működés alatt meleg részek megérintését.

# A HASZNÁLAT KÖZBEN

- Tilos, mert veszélyes a kazán telepítésére használt csarnok szellőző légnyílásainak akár részleges eltömítése (UNI 11071 és vonatkozó szabványok);
- ✓ A javításokat kizárólag Kijelölt Ügyfélszolgálati Központok végezzék, eredeti pótalkatrészekkel; ezért a tevékenységét korlátozza a kazán kikapcsolására (lásd az utasításokat).

## ✓ Ha gázszagot érez:

- ne nyúljon elektromos kapcsolókhoz, telefonhoz vagy egyéb olyan tárgyhoz, amely szikrát képezhet.
- azonnal nyissa ki az ajtókat és ablakokat, hogy huzattal kiszellőztesse a helyiséget.
- zárja le a gázcsapokat.
- kérje a szakképzett személyzet közbeavatkozását.
- A kazán elindítása előtt ajánlatos szakképzett, képesített szakemberekkel ellenőriztetni, hogy a gázellátó berendezés:
  - tökéletesen szigetelt.
  - a kazán által igényelt hozamra méretezett.
  - rendelkezik az érvényben lévő normák által előírt összes biztonsági és ellenőrző berendezéssel;
  - telepítője a biztonsági szelep kiürítőjét csatlakoztatta egy kiürítő tölcsérhez.
     A gyártó nem felelős a biztonsági szelep megnyitása miatt okozott károsodásokért és ebből következő vízkiömlésekért, ha a készülék nincs elvezetőhálózatra kapcsolva.
  - telepítője a szifon kondenzvíz elvezetőjét csatlakoztatta olyan elvezető tölcsérhez (UNI 11071 és további szabványok), amelyet úgy gyártottak, hogy elkerülje a kondenzvíz befagyását és ellenőrizze a helyes ürítést.
- ✓ Ne érintse a készüléket vizes vagy nedves testtel és/vagy mezítláb.
- ✓ A füstcsatornák és/vagy füstelvezető berendezések vagy azok tartozékai közelében végzett munka vagy karbantartás esetén kapcsolja ki a berendezést és a munka befejeztével ellenőriztesse a hatékonyságát képesített szakemberekkel.

#### Berendezés kategória: **I2H - I3P** (gáz G20 25 mbar, G31 37 mbar) Rendeltetési ország: HU

Ez a berendezés megfelel a következő Európai Irányelveknek:

Gáz Irányelv 2009/142/EK

92/42/EGK hatásfok irányelv

Elektromágnesességű Kompatibilitású Rendelkezés 2014/30/EU

Alacsony feszültségű Irányelv 2014/35/EU

Alacsony feszültségű Irányelv 2009/125/EK

A gyártó a termékei folyamatos javítása céljából fenntartja az ebben a dokumentációban megadott adatok bármikori, előzetes bejelentés nélküli módosításának lehetőségét.

Ez a dokumentáció tájékoztatási segítség és nem tekinthető harmadik személyek kötött szerződésnek.

# JEGYZÉK

|   | A 17 |                                   |   |
|---|------|-----------------------------------|---|
| 1 | AK   |                                   |   |
|   | 1.1  | leljes nezet                      | 1 |
|   | 1.2  | Elzárószelep és csapok 6          | 1 |
|   | 1.3  | Kapcsolótábla7                    |   |
|   | 1.4  | LCD általános jellemzők 8         | i |
| 2 | HAS  | SZNÁLATI UTASÍTÁS12               |   |
|   | 2.1  | Figyelmeztetések12                |   |
|   | 2.2  | Gyújtás                           |   |
|   | 2.3  | Fűtőkör hőmérséklet13             |   |
|   | 2.4  | Szanitervíz hőmérséklet17         |   |
|   | 2.5  | 3 csillagos előmelegítő funkció18 |   |
|   | 2.6  | Kikapcsolás 19                    |   |
| 3 | HAS  | ZNOS TANÁCSOK                     |   |
|   | 3.1  | Meleaítő kör feltöltése           |   |
|   | 3.2  | Fűtés                             |   |
|   | 3.3  | Fagyvédelem                       |   |
|   | 3.4  | Időszakos karbantartás22          |   |
|   | 3.5  | Külső tisztítás22                 |   |
|   | 3.6  | Működési üzemzavarok22            |   |
|   | 3.7  | Megjelenítés INFO módban23        |   |
|   | 3.8  | Távirányító üzemzavar kódok24     |   |
|   | 3.9  | Füstszonda és hőolvadó24          |   |

| Modellek             | Kazán tanúsítvány jelzés |
|----------------------|--------------------------|
| Inovia Cond Plus 25S | M260MR.2025 SM/          |
| Inovia Cond Plus 30S | M260MR.2530 SM/          |

# 1 A KAZÁN LEÍRÁSA

## 1.1 Teljes nézet

A kazán modellje és törzskönyvi száma a garancialevélre van nyomtatva.

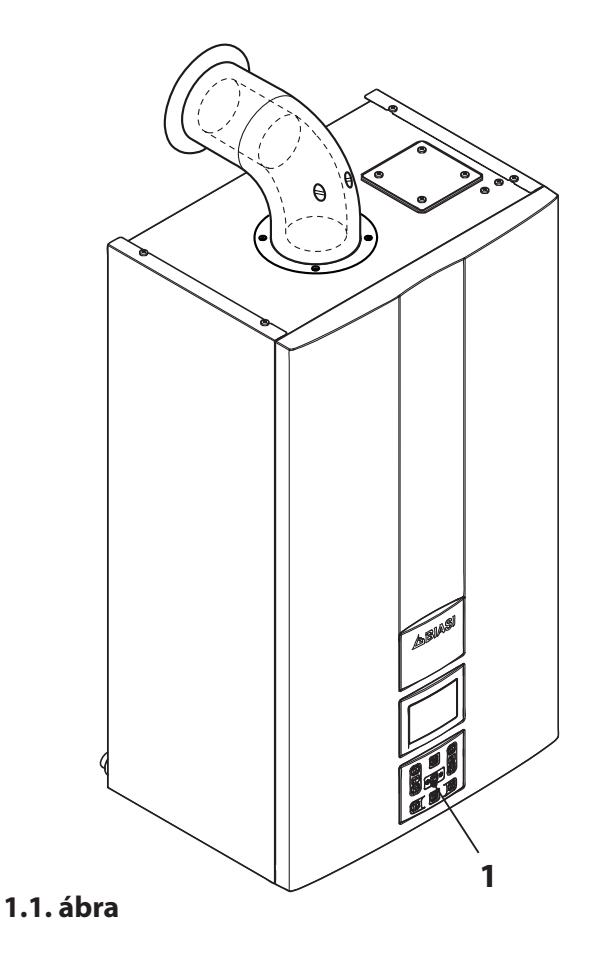

1 Kapcsolótábla

1.2 Elzárószelep és csapok

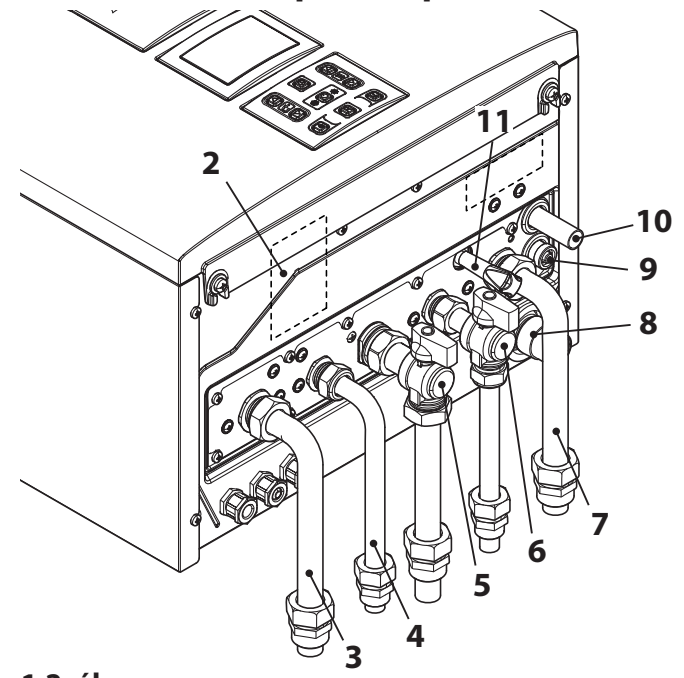

#### 1.2. ábra

- 2 Gázellátó címke
- 3 Előremenő fűtőtömlő
- 4 Szanitervíz kimenet tömlő
- **5** Gázcsap
- 6 Szanitervíz bemeneti csap
- 7 Fűtés visszamenő tömlő
- 8 Kondenzátum elvezető tömlő
- 9 Fűtéskör kiürítő csap
- 10 Fűtéskör biztonsági szelep kiürítő tömlő
- **11** Fűtéskör feltöltő csap

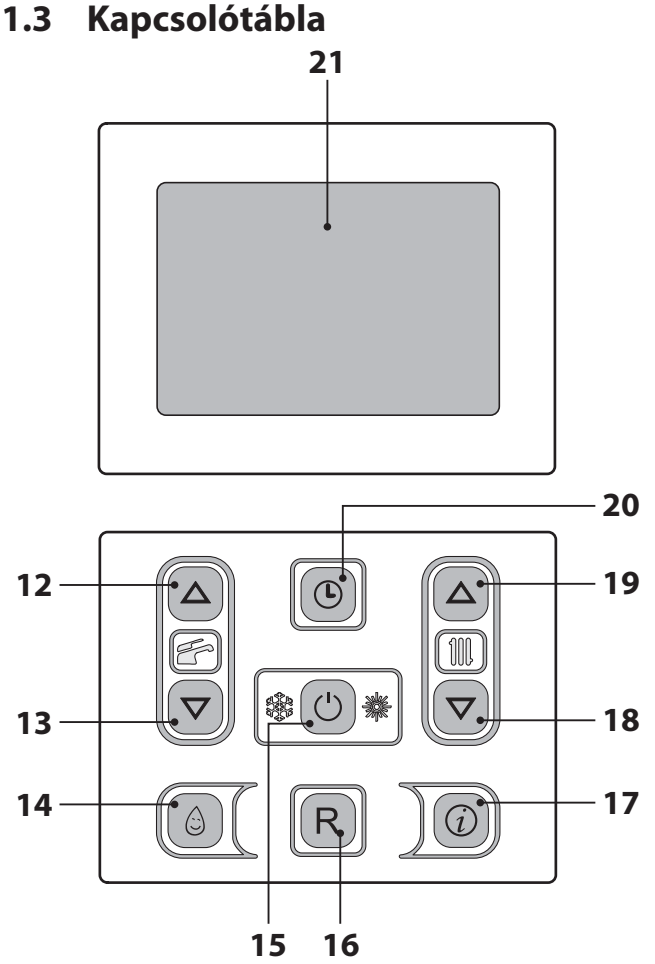

#### 1.3. ábra

- 12 HMV hőmérsékletet növelő gomb
- 13 HMV hőmérsékletet csökkentő gomb
- **14** 3 csillagos előmelegítő funkciógomb
- 15 Készenléti/Tél/Nyár gomb
- 16 Rezet gomb
- 17 Funkciók menü hozzáférés gomb
- 18 Fűtési hőmérséklet csökkentés gomb
- 19 Fűtési hőmérséklet növelés gomb
- 20 Óra gomb: lehetővé teszi, hogy az óra (időpont/nap/dátum) és időzítő funkcióhoz lépjen (3 csillagos előmelegítő funkció időzítése és előremenő fűtés)
- 21 LCD (képernyő)

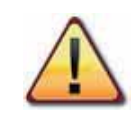

A REZET az összes paramétert viszszaállítja gyári beállításra, csak a "paraméter 08=04" beállításával jön létre. A végrehajtott rezet a képernyőn lévő összes szimbólum bekapcsolásakor látható.

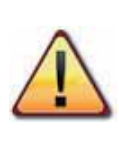

A(z) 16 és 20 (1.3. ábra) gombok egyidejű megnyomása 5 másodpercen keresztül lehetővé teszi, hogy lenullázza az összes programozott időpontot (előmelegítést és fűtést).

A lenullázás vagy az alapértelmezett feltétel után a fűtés funkció minden nap 24 órán keresztül aktív.

Ez az alapértelmezett feltétel, amellyel a kazánokat szállítjuk.

A lenullázás megerősítése után a REZET gomb és a(z) (L) azonnal villogni kezd.

## 1.4 LCD általános jellemzők

A kazánok műszaki jellemzőihez olvassa el a(z) "MŰSZAKI SAJÁTOSSÁGOK" szakasz a(z) 26. oldalon.

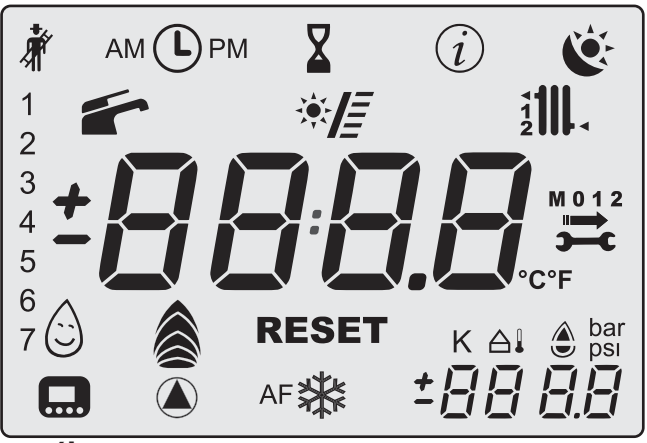

1.4. ábra

## JELMAGYARÁZAT

| Щ.                               | A körülvevő vona-<br>lak által jelölt összes<br>szimbólum azt jelzi,<br>hogy a szimbólum<br>villog.                                                                                                    |  |
|----------------------------------|----------------------------------------------------------------------------------------------------|--|
|                                  | Állandó fény: a ké-<br>ményseprő funkció<br>engedélyezett.                                                                                                    |  |
| АМ 🕩 РМ                          | Állandó fény: a szim-<br>bólum jelenléte a nor-<br>mális működés alatt<br>azt jelzi, hogy a fűtés<br>vagy előmelegítés<br>időzítőt beállította.<br>Villogás: azt jelzi,<br>hogy a felhasználó<br>még nem állította be<br>az órát. |  |
| X                                | Állandó fény: a kazán<br>késleltetett gyújtásra<br>(AFCT) vagy egyéb<br>eseményre van<br>kapcsolva.                                                                                                    |  |
| i INFO menü ben<br>engedélyezve. |                                                                                                    |  |

| Č       | <ul> <li>Az időpont programozás igénylési állapotát jelzik</li> <li>Villogó:</li> <li>✓ kényelem programozás folyamatban;</li> <li>C s ö k k e n t e t t programozás folyamatban;</li> </ul>                                   |
|---------|----------------------------------------------------------------------------------------------------|
| 1234567 | A hét napját az a szám<br>jelzi, amelyet ezzel a<br>szekvenciával kapcsol<br>be. 1=hétfő 7=vas.                                                                                                    |
|         | Állandó fény: HMV<br>funkció engedélye-<br>zett.<br>Villogó: HMV funkció<br>folyamatban.                                                                                                    |
| ×E      | Villogó: a szolár szi-<br>vattyú működésben<br>A szolár beépítését a<br>HMV körbe a sávok<br>bekapcsolása jelzi.<br>SV verziók: a sávok a<br>felhalmozott szoláris<br>hőmérséklet értékét<br>jelzik (terjedelem: 40-<br>80°C). |
|         | Állandó fény: fűtés<br>igénylése az 1 és/<br>vagy 2. zónából.<br>Villogó: fűtés funkció<br>folyamatban.                                                                                                    |
|         | Állandó fény: előre-<br>menő szonda és/vagy<br>visszatérő szonda.                                                                                                    |

| M 0 1 2    | A kulcs, a nyíl, az M<br>és a hónap bekap-<br>csolása (1 vagy 2) a<br>következő esedékes<br>karbantartást jelzi.<br>A szimbólum, a nyíl,<br>az M és a 0 a karban-<br>tartási időszak lejára-<br>tát jelzik. |
|------------|----------------------------------------------------------------------------------------------------|
| °C°F       | Hőmérséklet mérté-<br>kegység.                                                                                                    |
|            | Állandó fény: előme-<br>legítő funkció 3 csil-<br>lag aktív.<br>Villogó: előmelegítő<br>funkció 3 csillag folya-<br>matban.                                                                                 |
|            | Villogó: kiürítés (a<br>láng érzékelése előtt).                                                                                                    |
|            | Állandó fény: láng<br>van és modulációs<br>szint.                                                                                                    |
| RESET      | Állandó fény: blokko-<br>lási hiba. A kazánt a<br>felhasználó közvetle-<br>nül újra aktiválhatja, a<br>visszaállító gombbal.                                                                                |
| <b>)</b> C | A hiba nem állítható<br>vissza.<br>A háttérvilágítás nem<br>villog.                                                                                                    |
| K          | Állandó fény: beállí-<br>tott érték.                                                                                                    |
|            | Állandó fény: a hő-<br>mérséklet tizedes ér-<br>tékek nélkül, de jellel<br>jelenik meg (a szonda<br>csatlakozik).                                                                                           |
| bar<br>psi | A kazán nyomását<br>jelzi.                                                                                                    |

|      | Állandó fény: a távoli<br>vezérlés csatlakozik.<br>Villogó: távoli vezér-<br>lés igénylése folya-<br>matban. |  |
|------|----------------------------------------------------------------------------------------------------|--|
|      | Állandó fény: aktív<br>szivattyú.<br>Az ikon bekapcsolva<br>marad a forgást köve-<br>tően is.                |  |
| *    | Állandó fény: a kazán<br>fagyásgátlója aktív.                                                                |  |
| AF 🔆 | Fagyvédelem<br>Állandó fény: a beren-<br>dezés fagyásgátlója<br>aktív.                                       |  |

## AZ LCD ADATOK KIJELZÉSE

| LCD         | FUNKCIÓ                                                                                     |  |
|-------------|---------------------------------------------------------------------------------------------|--|
| E01 + RESET | A biztonsági blokk nem<br>kapcsol be.                                                       |  |
| E02 + RESET | A biztonsági termosztát<br>által okozott blokk.                                             |  |
| E03+RESET   | Általános blokk.                                                                            |  |
| E04 +       | A berendezésben kevés<br>nyomás van vagy a nyo-<br>más transzduktor le lett<br>választva.   |  |
| E05 +       | Ventilátor ellenőrző<br>üzemzavar.                                                          |  |
| E06 +       | Negatív hőmérsékleti<br>együttható előremenő<br>fűtés szonda meghibá-<br>sodott.            |  |
| E07 +       | A HMV negatív hőmér-<br>sékleti együttható szon-<br>da meghibásodott                        |  |
| E08 +       | Külső negatív hőmérsék-<br>leti együttható szonda<br>meghibásodott (beállí-<br>tott K-val). |  |

HASZNÁLAT

| LCD       | FUNKCIÓ                                                                           |  |
|-----------|-----------------------------------------------------------------------------------|--|
| E09+      | A füstszonda meghibá-<br>sodott.                                                  |  |
| E10+RESET | Füstszonda közbelépett.                                                           |  |
|           | Hibás láng (An villog +<br>hibaszám villog).                                      |  |
| E12+      | Negatív hőmérsékleti<br>együttható visszamenő<br>fűtés szonda meghibá-<br>sodott. |  |
| E13+      | Előremenő - visszatérő<br>DT (hőmérsékletkülönb-<br>ség) > 40 K.                  |  |
| E14+RESET | Keringés hiánya T<br>>105°C.                                                      |  |
| E14+      | Hőmérséklet fokozat ke-<br>ringési hiány (>2K/s).                                 |  |
| E19+      | Bementi HMV szonda<br>meghibásodott.                                              |  |
| E25+RESET | Lángvesztés 3 alkalom-<br>mal egymás után hő-<br>igénylés esetén.                 |  |
| E50+      | Nincs kommunikáció a 2.<br>zónához csatlakoztatott<br>távirányítóval.             |  |
| E69+      | Blokk hibás vezetékezés<br>miatt.                                                 |  |
| E98+      | A szolár központ meghi-<br>básodott.                                              |  |
| E99+      | A kazánt nem konfigu-<br>rálta.                                                   |  |
| L 01      | Negatív hőmérsékleti<br>együttható korlátozás a<br>HMV-ben.                       |  |

| LCD                                 | FUNKCIÓ                                                                                                    |
|-------------------------------------|----------------------------------------------------------------------------------------------------|
|                                     | A kazán készenléti álla-<br>potban, a kötőjelek sor-<br>ban bekapcsolnak, hogy<br>csúszást szimuláljanak<br>(fagyásgátló védelem<br>aktív).                                                           |
| bar<br>Kebar                        | <ul> <li>Helytelen nyomás esetén az értéket a villogó szimbólum jelzi.</li> <li>A nyomás elérésekor a szimbólum 15 másodpercre bekapcsolva marad, majd eltűnik.</li> <li>Villogó:</li> <li></li></ul> |
| €888                                | Aktív szivattyú a keringé-<br>si fázis után (Po villog +<br>hőmérséklet villog).                                                                                                    |
| AF <b>\$</b>                        | A kazán fagyásgátló fá-<br>zisban van (bP villog +<br>hőmérséklet villog).                                                                                                    |
|                                     | HMV teljesítmény igényű<br>kazán.<br>Megjelenik a HMV hő-<br>mérséklet.                                                                                                    |
|                                     | Fűtés teljesítmény<br>igényű és csatlakoztatott<br>távirányítójú kazán.                                                                                                    |
| <b>H <u>3</u>,0</b><br>5 <i>E</i> E | Fűtés készlet<br>(az összes többi szimbó-<br>lum ki van kapcsolva).                                                                                                    |

| LCD                    | FUNKCIÓ                                                                                                    |
|------------------------|----------------------------------------------------------------------------------------------------|
| ** <b>430</b> .<br>5ee | Szaniter beállítás<br>(az összes többi szimbó-<br>lum ki van kapcsolva).                                                                                                    |
|                        | Égőfej bekapcsolás kés-<br>lekedése a rendszer be-<br>állításhoz (bekapcsol a<br>homokóra szimbólum).                                                                                                    |
|                        | Kazán kéményseprő<br>funkcióban.<br>A kéményseprő bekap-<br>csolása a "paraméter<br>P09=01" beállításával<br>történik és a következő<br>jelenik meg:<br>LP = minimum HMV;<br>hP = minimum fűtés;<br>cP = maximum fűtés;<br>dP = maximum HMV.<br>A lépés a HMV 19 (növe-<br>lés) és 18 (csökkentés)<br>gombokkal történik.<br>A kijelzőn látható felira-<br>tok váltakoznak. |

## 2 HASZNÁLATI UTASÍTÁS

## 2.1 Figyelmeztetések

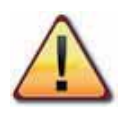

Ellenőrizze, hogy a fűtőkör szabályosan fel legyen töltve vízzel, akkor is, ha a kazánt csak meleg HMV készítésre használja.

Különben töltse fel a kazánt a "Melegítő kör feltöltése" szakasz a(z) 21. oldalon szerint.

Az összes kazánon van "fagyvédelmi" rendszer, amely csak akkor lép közbe, ha a kazán hőmérséklete 5°C alá csökken; ezért **ne kapcsolja ki a kazánt**.

Ha a kazánt nem használja a hideg időszakokban, akkor a fagyveszély miatt tartsa be a "Fagyvédelem" szakasz a(z) 21. oldalon szerintieket.

# 2.2 Gyújtás

• A kazán és a telepítés szerint előírt csapok legyenek nyitva (2.1. ábra).

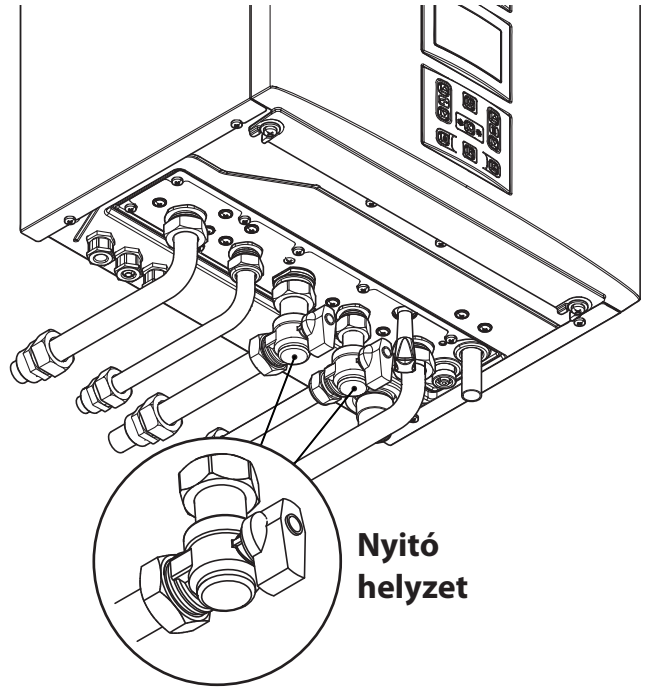

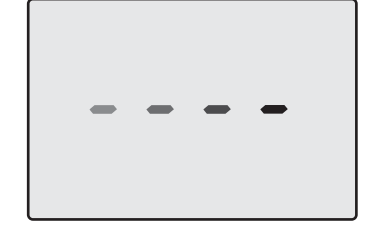

Készenlét A kötőjelek sorban bekapcsolnak, csúszás szimulációjához

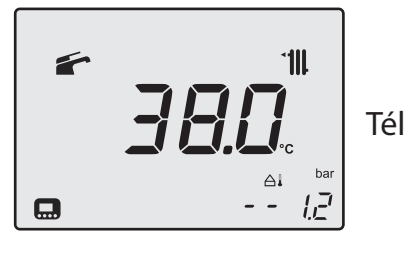

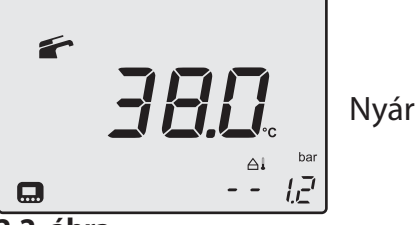

```
2.2. ábra
```

## <u>ldőpont/nap/dátum Beállítások</u>

Lépjen "programozási módba", a(z) 20 és (2.5. ábra) gombok megnyomásával 5 másodpercre, amíg az LCD-n megjelenik a(z) (L) szimbólum.

A 18 (csökkentés) és 19 (növelés) 2.5. ábra gombokkal beállíthatja az időpont, nap és dátum értékeket, a(z) 12 és 13 gombokkal két paraméter között válthat át.

Röviden nyomja meg a 20 gombot, ekkor elmenti a beállított értékeket és a képernyőn megjelenik az **OK** megerősítő felirat (2.3. ábra).

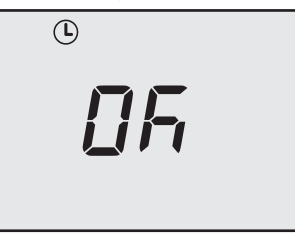

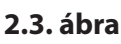

#### 2.1. ábra

 Helyezze elektromos ellátás alá a kazánt, a telepítés szerint előírt bipoláris kapcsolóval. Az LCD a kazán (utolsóként elmentett) állapotát jelzi 2.2. ábra.

A képernyőn a következő jelenik meg:

| hh nn        | óra és percben                     |
|--------------|------------------------------------|
| 4 <u>3</u> 7 | a hét napjához<br>(1=hétfő 7=vas.) |
| dd iii       | nap és hónapban                    |
| YEðr         | évben                              |
| 2.4. ábra    | formátumhoz                        |
|              |                                    |

Ha ki szeretne lépni a programozásból, akkor 5 másodpercre nyomja a 20 gombot (az összes módosítást elmenti) vagy várjon 60 másodpercet.

Jól jegyezze meg: Ha távirányító jelenik meg, akkor a kártya érzékeli a távirányító időpont, dátum és év adatait és szinkronizál vele (ID 20).

## Fűtés/HMV működése

Tartsa lenyomva 2 másodpercig a 15 gombot, amíg a képernyőn megjelenik a és
 2.5. ábra szimbólumok egyike.

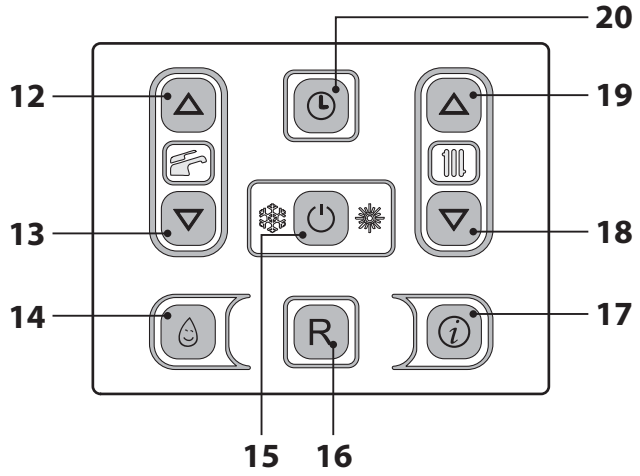

## 2.5. ábra

Az LCD a kazán hőmérsékletét (elsődleges kör) és a(z) fés és filling szimbólumokat mutatja; a(z) °C szimbólum lassan villog 2.6. ábra.

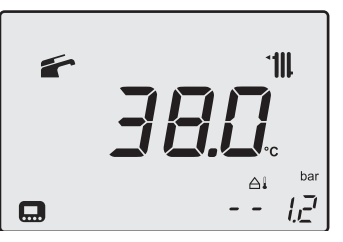

2.6. ábra

## Csak meleg víz készítési funkció

Tartsa lenyomva 2 másodpercig a 15 gombot, amíg a képernyőn megjelenik a 2.7. ábra szimbólum.

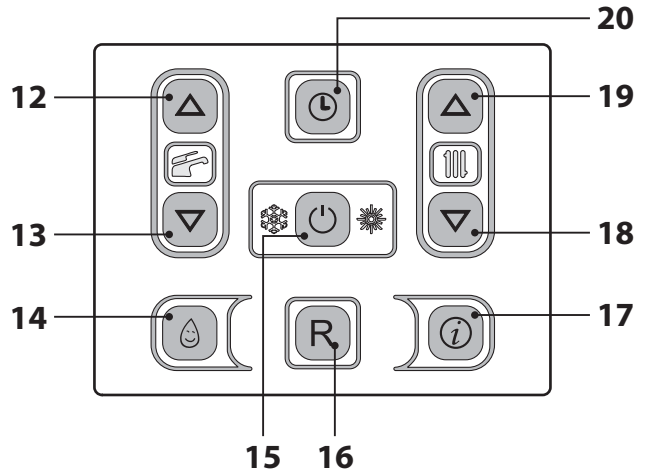

## 2.7. ábra

Az LCD a kazán hőmérsékletét (elsődleges kör) és a(z) filt szimbólumot mutatja; a(z) °C szimbólum lassan villog 2.8. ábra.

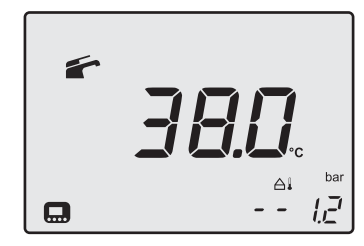

2.8. ábra

# 2.3 Fűtőkör hőmérséklet

A fűtés előremenő meleg víz hőmérséklete a 18 (csökkentés) és 19 (növelés) (2.7. ábra) gombok egyikével szabályozható minimum 25°C és maximum 80°C között. Az egyik gomb első megnyomása után a "Beállítás" jelenik meg, a második megnyomásra a módosításhoz lép. Az utolsó módosítás után 5 másodperccel kilép a menüből. **HASZNÁLAT** 

Az LCD adatok kijelzése:

 A fűtésben előremenő meleg víz hőmérséklet "Beállítás" értéke és a "IIIII. szimbólum villognak. A képernyő alja világít (2.9. ábra).

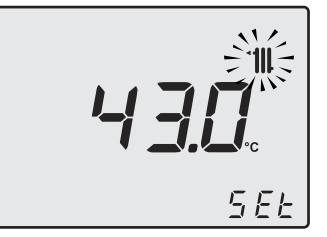

#### 2.9. ábra

#### <u>A fűtési hőmérséklet szabályozása a külső</u> <u>hőmérséklet függvényében (külső szonda</u> <u>nélkül)</u>

A fűtésben előremenő meleg víz hőmérsékletét a következőképpen szabályozhatja:

- 25-35 között, 5-15°C-os külső hőmérséklet mellett
- 35-60 között, -5 és +5°C-os külső hőmérséklet mellett
- 60-80 között, -5°-os külső hőmérséklet mellett.

A minősített telepítője segít a berendezéséhez legmegfelelőbb szabályozások ajánlásában.

A beállított hőmérséklet elérésének ellenőrzése a szimbólum hiányában az LCD-n látható.

## Teljesítményigény fűtésnél

Amikor a kazán fűtésnél teljesítményt igényel, akkor a képernyőn a(z) szimbólum látható (lángmoduláció) a fűtésben előremenő víz hőmérsékleti értékének növekedését követően. A(z) **1**, szimbólum villog és a (2.10. ábra) keringető bekapcsol.

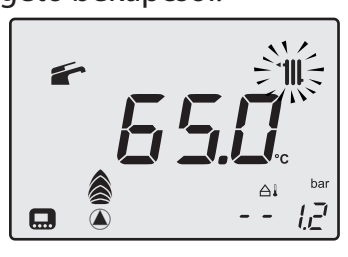

2.10. ábra

#### <u>A fűtési hőmérséklet szabályozása telepített külső szondával</u>

Ha telepített külső szondát (opcionális), akkor a kazán automatikusan szabályozza a fűtő berendezés előremenő vizének hőmérsékletét a külső hőmérséklet függvényében.

Ebben a kazánban képzett telepítő állítsa be ("A külső szonda K együttható beállítása" szakasz a(z) 52. oldalon).

Ha a környezeti hőmérséklet nem kellemes, akkor növelheti a fűtőberendezés előremenő hőmérsékletét ± 15°C-kal a 18 (csökkentés) és 19 (növelés) (2.7. ábra) gombokkal.

## <u>A fűtési hőmérséklet szabályozása két zóna között független telepített távirányítóval </u>

Miután telepítette a zónaszelepeket, amelyek közül az egyiket környezeti termosztát, a másikat távirányító vezérel, a berendezésben két különböző fűtési előremenő hőmérsékletet is kaphat.

A termosztát által vezérelt zónaszelep fűtési hőmérsékletét a(z) 18 és 19 2.12. ábra gombokkal végezheti.

A távirányító által vezérelt zónaszelep fűtési hőmérsékletét a távirányító fűtési hőmérséklet szabályozó gombjaival lehet beállítani.

# Az 1. zóna fűtési időszakainak beállítása (helyi zóna/TA)

Ahhoz, hogy a fűtési igényt kielégíthesse, legyen aktív a TA és az óra legyen ON állásban.

A második zónát viszont távirányítóval független módon kezeli (vagyis már meg vannak az időszakai).

Jól jegyezze meg: A TA és kazán óra által vezérelt egyszerű zóna esetében viszont (ha időszakokkal programoz) a fűtés igényléshez mind a TA, mint az óra engedélyét ki kell kérni.

Jól jegyezze meg: A fűtési időszakok óra szerinti programozása nem befolyásolja a berendezés esetleges fagyálló igénylését (AF), amelyet a beállított időszaktól függetlenül szolgál ki.

#### Az időszakok beállításához:

Lépjen "programozási módba", a 19 és 20 (2.12. ábra) gombok egyidejű megnyomásával 5 másodpercre, amíg az LCD-n megjelenik az 2.11. ábra ábrán kijelzett szimbólum.

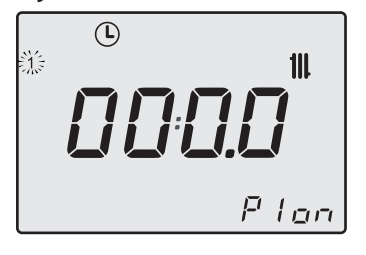

2.11. ábra

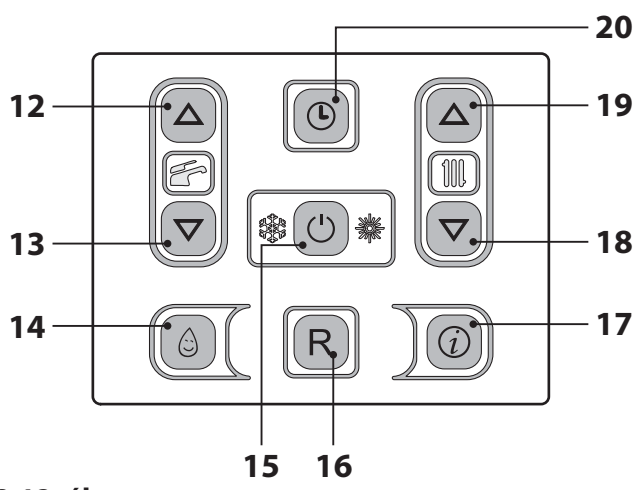

#### 2.12. ábra

Nyomja meg a(z) 12 vagy 13 (2.12. ábra) gombokat, az egyes nap kiválasztásához (1)(2)(3) (4)(5)(6)(7) vagy ha csoportosított napokat szeretne azonos óra szerinti programozással, akkor tartsa lenyomva a(z) 12 gombot, amíg az (1÷5), (1÷6), (1÷7), (6÷7) csoportok megjelenik (villognak), majd erősítse meg a 15 gombbal.

A kiválasztott napokat vagy napcsoportokat az LCD bal oldalán lévő ikonok jelzik 2.13. ábra.

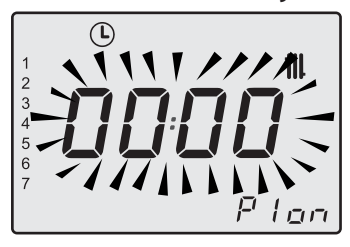

#### 2.13. ábra

Nyomja meg a(z) 15 gombot, majd a(z) 19 gombot, az első bekapcsolási periódus programozásához (Pi ON), erősítse meg a(z) 20 gombbal, a következő kikapcsolás (PI OFF) 15 perccel nagyobb értékű lesz (minimális programozási intervallum), a módosításához nyomja meg a(z) 15 gombot és ezt követően a(z) 19 gombot, majd nyomja meg a(z) 20 gombot. Ismételje meg ezt a szekvenciát P2 ON és P2 OFF, ..., P4 ON és P4 OFF ideig, minden kiválasztott napon vagy napcsoportban (2.14. ábra).

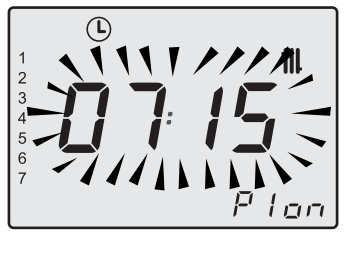

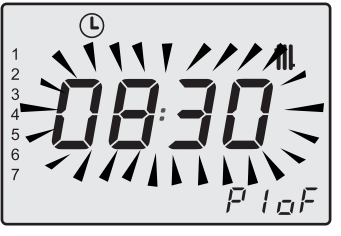

2.14. ábra

Ha nem használja mind a 4 programot (P1÷P4), akkor a nem használtakat állítsa 0-ra, az 2.15. ábra szerint.

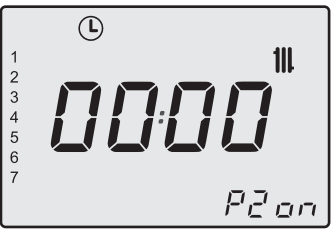

#### 2.15. ábra

Miután a programozást 00:00-ra állította és megerősítette a(z) gombbal 20 a hozzátartozó kikapcsoló időszakot, automatikusan 00:00 állásba kerül (2.16. ábra).

Röviden nyomja meg a 20 gombot, ekkor elmenti a beállított értékeket és a képernyőn megjelenik az **OK** megerősítő felirat (2.16. ábra).

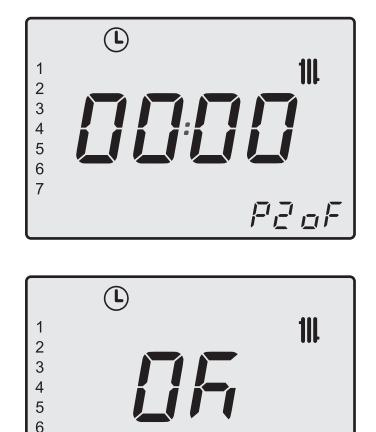

#### 2.16. ábra

Ha ki szeretne lépni a programozásból, akkor 5 másodpercre nyomja a 20 gombot (az összes módosítást elmenti) vagy várjon 60 másodpercet.

P2oF

Jól jegyezze meg: Ha visszalép a programozásba az értékek módosításához, akkor az új időszakok szükség szerint felülírják az előzőeket, amelyeket már programozott illetve teljesen vagy részben fedik egymást.

Az összes időszak rezeteléséhez/lenullázásához olvassa el a 1.3 a(z) 7 oldalonbekezdést.

#### Kézi, időzített fűtési funkció

Ezzel a funkcióval időszakosan kizárhatja az automatikus programot, a módosítása nélkül (lásd "Az 1. zóna fűtési időszakainak beállítása (helyi zóna/TA)" a(z) 14 old.) és aktiválhatja/ kikapcsolhatja a fűtő funkciót. A programozási lépések 1 és 23 óra között változhatnak (1 órás növekedéssel), ezt követően 1-30 nap között (1 napos növekedéssel).

## Aktivizálás:

Lépjen az "időzített kézi fűtő funkció programozási menüjébe" 18 és 19 (2.17. ábra) gombok egyidejű megnyomásával 2 másodpercre, amíg az LCD-n megjelenik az 2.18. ábra ábrán kijelzett szimbólum.

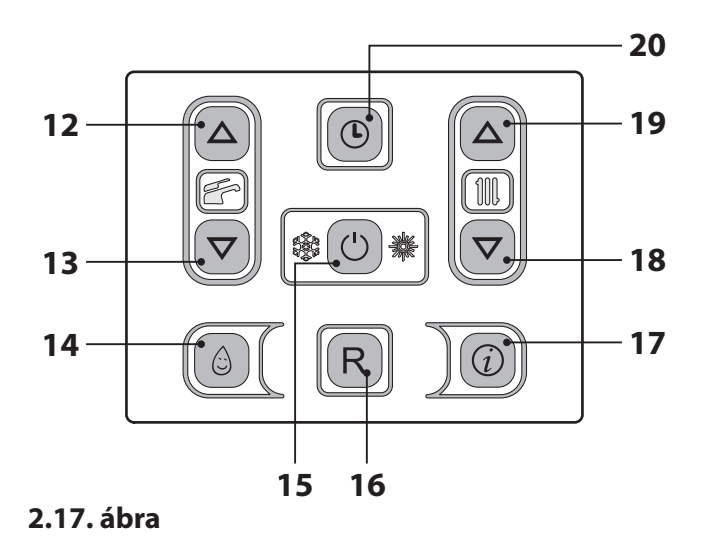

2.18. ábra

Nyomja meg a(z) 15 (2.17. ábra) gombot a funkció állapotának módosításához:

- oFF = időzített kézi fűtő funkció nem engedélyezett;
- ch on = az időzített kézi fűtési funkció aktív, a befejezett programozási fázis után a(z) , i , i szimbólumok villognak;
- ch oF = az időzített kézi fűtési funkció ki van kapcsolva, a befejezett programozási fázis után a(z), bés szimbólumok villognak;

A kiválasztott funkció az LCD jobb alsó részén jelenik meg 2.19. ábra.

2.19. ábra

Nyomja meg a(z) 12 vagy 13 (2.17. ábra) gombokat a kényszerített fűtési funkció időszaká-

nak módosításához minimum 1 óra és maximum 30 nap között.

Ha nem módosítja az időszakot a **00-h**-hoz képest, akkor az alapértelmezett 1 napos időszakot alkalmazza 2.20. ábra.

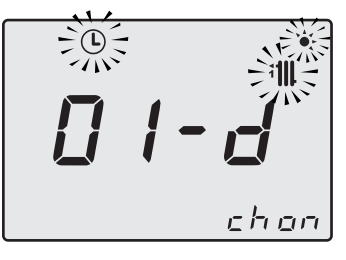

#### 2.20. ábra

Röviden nyomja meg a 20 gombot, ekkor elmenti a beállított értékeket és kilép a következő menüből a képernyőn megjelenik az **OK** megerősítő felirat (2.21. ábra).

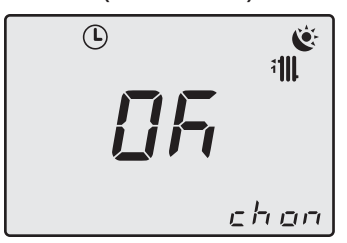

#### 2.21. ábra

Ha minden módosítás nélkül szeretne kilépni a programozásból, akkor nyomja meg egyidejűleg 2 másodpercre a 18 és 19 (2.17. ábra) gombot, vagy várjon 60 másodpercet.

Jól jegyezze meg: Az időszakok visszaállításával ezeket a beállításokat is visszaállítja.

#### A funkció kikapcsolása / befejezése:

A funkció a beállított idő lejártával vagy a funkció "**oFF**" állásba vitelével befejeződik.

Egyszerre nyomja le 2 másodpercre a(z) 18 és 19 (2.17. ábra) gombokat, amíg az LCD-n megjelenik a működésben lévő funkció fennmaradó ideje és állapota.

Nyomja meg a(z) 15 (2.17. ábra) gombot a funkció állapotának "**oFF**" állásba módosításához.

Röviden nyomja meg a 20 gombot, ekkor elmenti a beállított értékeket és kilép a következő menüből a képernyőn megjelenik az **OK** megerősítő felirat (2.22. ábra).

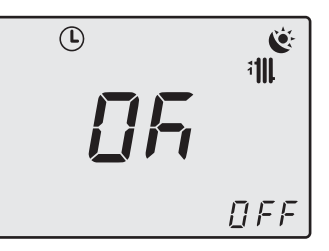

#### 2.22. ábra

Ha minden módosítás nélkül szeretne kilépni a programozásból, akkor nyomja meg egyidejűleg 2 másodpercre a 18 és 19 (2.17. ábra) gombot, vagy várjon 60 másodpercet.

## 2.4 Szanitervíz hőmérséklet

A meleg HMV hőmérséklete a 12 (növelés) és 13 (csökkentés) (2.27. ábra) gombok egyikével szabályozható minimum 35°C és maximum 60°C között. Az egyik gomb első megnyomása után a "Beállítás" jelenik meg, a második megnyomásra a módosításhoz lép.

Az LCD adatok kijelzése:

a meleg HMV "Beállítás" értéke és a szimbólum villognak. A képernyő alja világít (2.23. ábra).

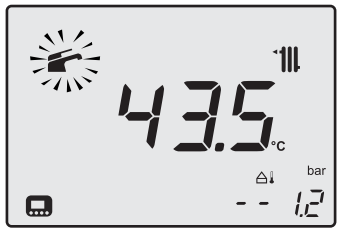

#### 2.23. ábra

#### **Szabályozás**

Szabályozza a szanitervíz hőmérsékletét az igényeinek megfelelő szintre.

Csökkentse a meleg és hideg víz keverésének szükségét.

Így jobban kihasználhatja az automatikus szabályozás jellemzőit.

Ha a víz különösen kemény, akkor ajánlatos a víz hőmérsékletét 50°C alá állítani.

Ezekben az esetekben egyébként is ajánlatos a szaniter berendezésekre vízédesítőt telepíteni. Ha a HMV maximális hozama annyira magas, hogy nem engedélyezi elegendő hőmérséklet

elérését, akkor Engedélyezett Műszaki Ügyfélszolgálattal telepítsen megfelelő hozamcsökkentőt.

#### HMV igénylés

Amikor a kazán szanitervíz teljesítményt igényel, akkor a képernyőn a(z) szimbólum látható a szanitervíz hőmérsékleti értékének növekedését követően. A szimbólum villog (2.24. ábra).

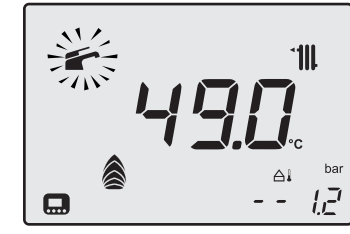

2.24. ábra

## 2.5 3 csillagos előmelegítő funkció

Ezzel a funkcióval csökkentheti a szanitervíz fogyasztást a levétel pillanatában, a kazán víz hőmérsékletet a szükséges értékre előkészítve. A 3 csillagos előmelegítő funkció aktiválásához nyomja meg a(z) 14 (2.27. ábra) gombot, amíg az LCD-n megjelenik a(z) () (2.25. ábra) szimbólum.

Amikor a(z) ( szimbólum villog, akkor a funkció működésben van.

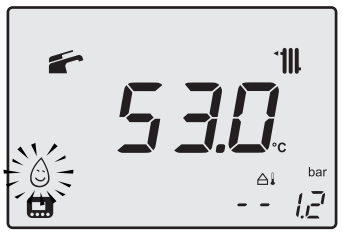

2.25. ábra

Jól jegyezze meg: Ha a kazánon megszünteti az elektromos ellátást, akkor a következő bekapcsolásnál várjon legalább 1 percet a funkció bekapcsolása előtt.

A 3 csillagos előmelegítő funkció kikapcsolásához nyomja meg a(z) 14 (2.27. ábra) gombot, amíg az LCD-n eltűnik a(z)  $\bigcirc$  szimbólum.

#### <u>3 csillagos előmelegítő funkció időszakok</u> <u>beállítása</u>

Az előmelegítéshez a programozás minden nap egyedi.

Lépjen "programozási módba", a 12 és 20 (2.27. ábra) gombok egyidejű megnyomásával 5 másodpercre, amíg az LCD-n megjelenik az 2.26. ábra ábrán kijelzett szimbólum.

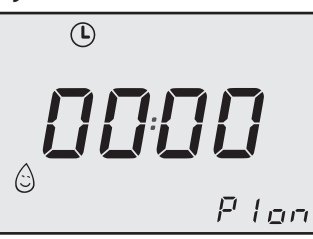

2.26. ábra

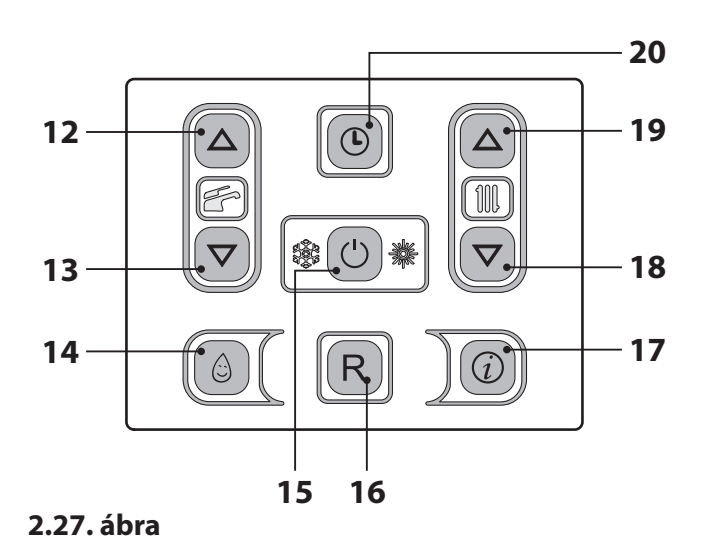

A(z) 12 vagy 13 gombok megnyomásával kiválaszthatja a 4 programot (P1÷P4) hozzájuk tartozó ON és OFF idővel (P1 ON - P1 OFF, ..., P4 ON - P4 OFF), 15 perces minimális időszakokra (2.28. ábra).

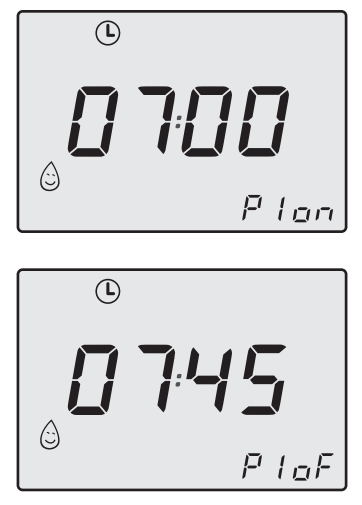

2.28. ábra

## - 18 -

Nyomja meg a(z) 15 gombot, hogy az időpont módosításához léphessen, a programozott számjegyek villogni kezdenek.

A bekapcsolási és kikapcsolási órák módosításához nyomja meg a(z) 18 vagy 19 gombokat. Az ON/OFF pont megerősítéséhez és a következő ponthoz lépéshez nyomja meg a(z) 15 gombot az 2.27. ábra ábrán.

Ha nem használja mind a 4 programot (P1÷P4), akkor a nem használtakat állítsa 0-ra, az 2.29. ábra szerint.

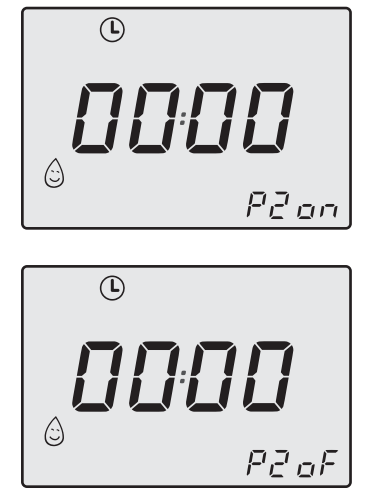

#### 2.29. ábra

Röviden nyomja meg a 20 gombot, ekkor elmenti a beállított értékeket és a képernyőn megjelenik az **OK** megerősítő felirat.

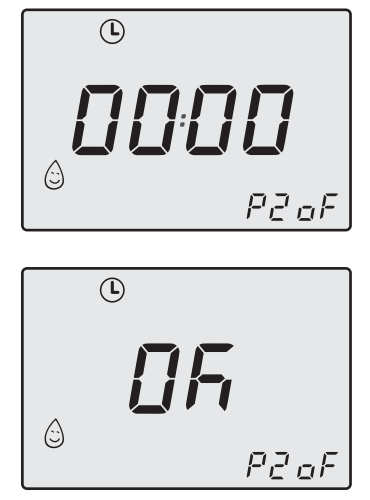

#### 2.30. ábra

Ha ki szeretne lépni a programozásból, akkor 5 másodpercre nyomja a 20 gombot (az összes módosítást elmenti) vagy várjon 60 másodpercet. Az összes időszak rezeteléséhez/lenullázásához olvassa el a 1.3 a(z) 7 oldalonbekezdést.

## 2.6 Kikapcsolás

Tartsa lenyomva 2 másodpercig a 15 (2.31. ábra) gombot, amíg a képernyőn megjelenik a – – – (2.32. ábra) szimbólum.

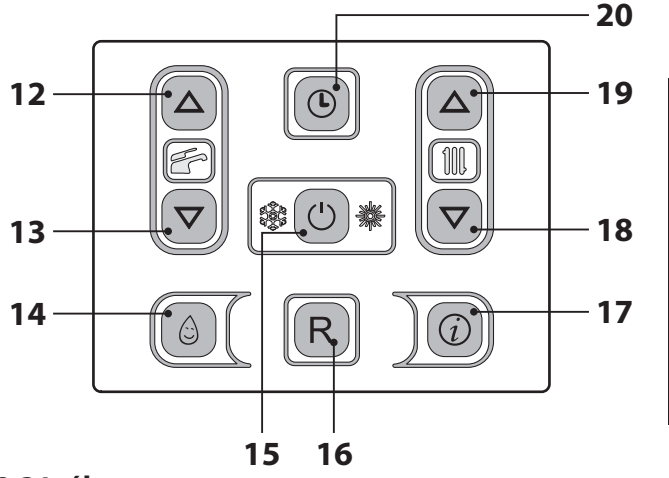

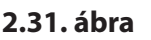

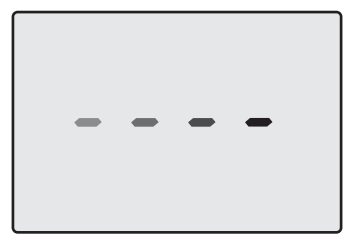

#### 2.32. ábra

Ha a kazánt hosszabb ideig kikapcsolja:

- Válassza le az elektromos ellátóhálózatról;
- Zárja el a kazán csapokat 2.33. ábra;

**HASZNÁLAT** 

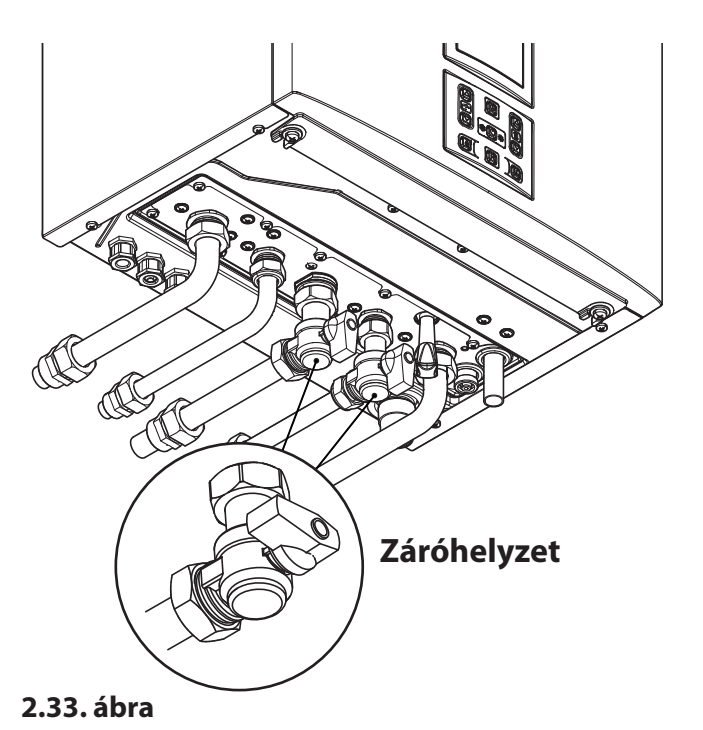

# HASZNÁLAT

• Szükség esetén ürítse ki a hidraulikus kört, lásd "HMV kör kiürítése" szakasz a(z) 70. oldalon és "A fűtőkör kiürítése" szakasz a(z) 70. oldalon.

## **3 HASZNOS TANÁCSOK**

# 3.1 Melegítő kör feltöltése

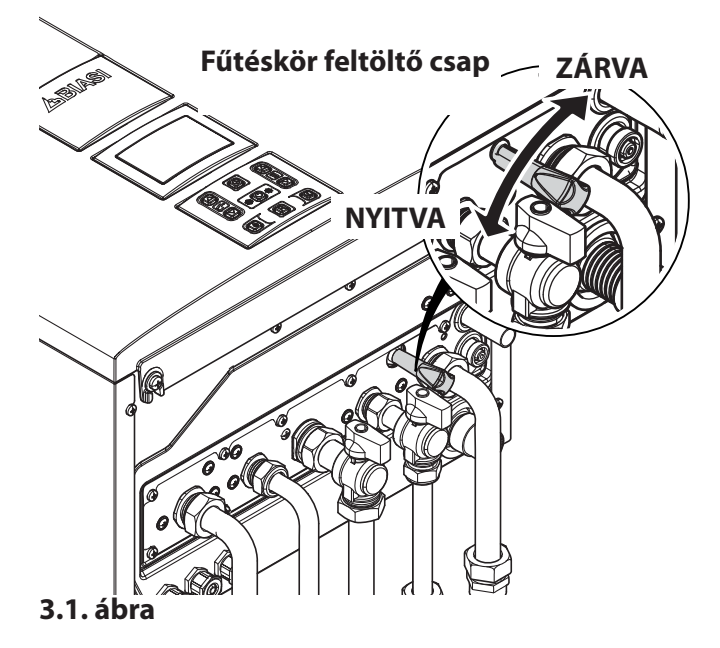

A nyomásértéket mindig a képernyő jobb alsó részén jeleníti meg (3.2. ábra).

Helytelen nyomás esetén az értéket a villogó 🕃 szimbólum jelzi.

- megnövekedett nyomás: > 2,8 bar ON, 2,6 bar OFF;
- line köztes nyomás:
  - 0,15 < P < Pon emelkedésben
  - 0,15 < P < (Pon-0.2) ereszkedésben;
- $\bigcirc$  kritikus nyomás (túl alacsony): 0,00 < P < 0,15 bar.

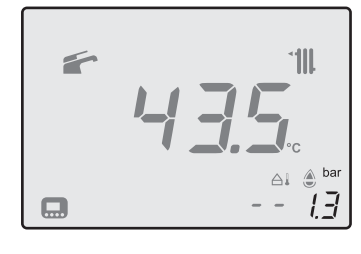

#### 3.2. ábra

Nyissa ki a feltöltőcsapot 3.1. ábra, a kazán alatt és ezzel egy időben ellenőrizze a képernyőn a fűtőkör nyomását. A nyomás legyen 1 és 1,5 bar között (pl. 1,3 bar, lásd (3.2. ábra).

A befejezett művelet után zárja el a feltöltőcsapot és szükség esetén légtelenítse a radiátorokat.

A(z) 🕭 szimbólum 15 másodpercre bekapcsol-

va marad, majd eltűnik.

## 3.2 Fűtés

Ésszerű és gazdaságos szolgáltatáshoz telepítsen környezeti termosztátot.

Soha ne zárja el a helyiség radiátorát, amelybe a környezeti termosztátot telepítette.

Ha az egyik radiátor (vagy konvektor) nem fűt, akkor ellenőrizze a berendezésben a levegő jelenlétét és hogy a csapja legyen nyitva.

Ha a környezeti hőmérséklet túl magas, akkor ne forgassa el a radiátorok csapjait, hanem csökkentse a fűtési hőmérsékletet a környezeti termosztáttal vagy a(z) 18 és 19 fűtésszabályozó gombokkal (3.3. ábra).

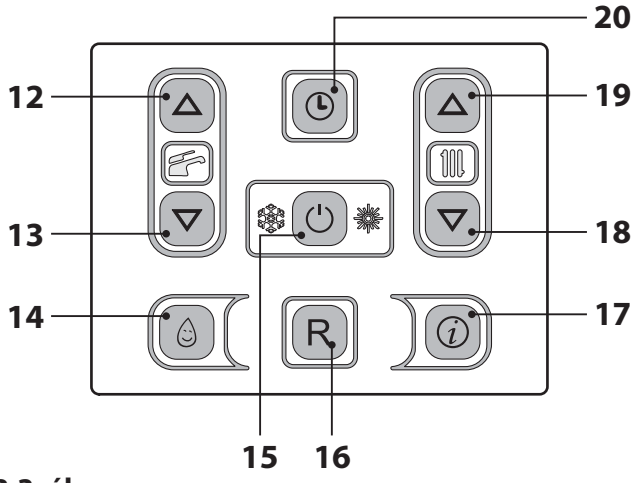

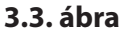

# 3.3 Fagyvédelem

A fagyvédelem rendszer és esetleges további kiegészítő védelmek védik a kazánt az esetleges fagy általi károsodások ellen.

Ez a rendszer nem garantálja a teljes hidraulikus rendszer védelmét.

Ha a külső hőmérséklet elérheti a 0°C-ot, akkor ajánlatos bekapcsolva hagyni a berendezést a környezeti termosztátot alacsony hőmérsékleten hagyva.

A fagyvédelmi funkció aktív készenléti kazánnal is (a kötőjelek sorban bekapcsolnak a csúszás szimulációjához) (3.4. ábra).

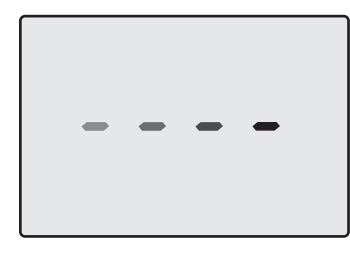

#### 3.4. ábra

Ha kikapcsolja a kazánt, akkor képzett technikussal üríttesse ki a kazánt (fűtő és HMV kör) és üríttesse ki a fűtő-, és HMV berendezést.

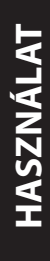

## 3.4 Időszakos karbantartás

A kazán hatékony és szabályos működéséhez ajánlatos a berendezést évente legalább egyszer a Kijelölt Ügyfélszolgálati Műszaki Központjával kitisztíttatni és karbantartani.

Az ellenőrzés alatt megvizsgálják és kitisztítják a kazán legfontosabb alkatrészeit. Ezt az ellenőrzést karbantartási szerződés keretén belül is elvégezheti.

#### 3.5 Külső tisztítás

Mindenféle tisztító folyamat előtt

válassza le a kazánt az elektromos ellátási hálózatról.

A tisztításhoz használjon szappanos vízbe mártott rongyot.

**Ne használjon**: Oldószereket, gyúlékony anyagokat, súrlódó anyagokat.

## 3.6 Működési üzemzavarok

Ha a kazán nem működik és az LCD-n **"E**" betűvel kezdődő kód és a **RESET** felirat jelenik meg, ("LCD általános jellemzők" szakasz a(z) 8. oldalon), a hőmérséklet értékével váltakozóan, akkor a kazán leblokkolt. A képernyő alja villog (3.5. ábra).

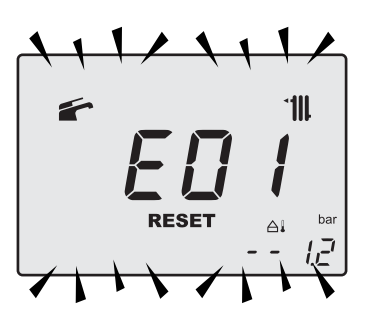

#### 3.5. ábra

A helyreállításához nyomja meg a rezet gombot 16 (3.3. ábra) a kazán távirányító paneljén.

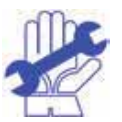

A gyakori biztonsági blokkot jelezze az Engedélyezett Ügyfélszolgálati Központnak.

#### Az LCD-n esetlegesen megjelenő egyéb lehetséges üzemzavarok

Ha az LCD "**E**" betűvel kezdődő kódot jelenít meg, **\*** a hőmérsékleti értékkel váltakozóan, akkor a kazánnak olyan üzemzavara van, amelyet nem lehet helyreállítani.

A képernyő alja villog (3.6. ábra).

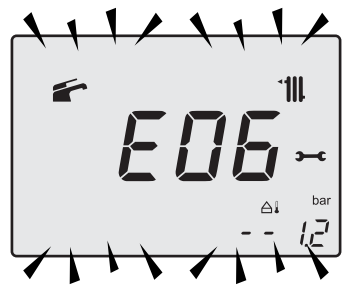

#### 3.6. ábra

Másik lehetséges jelzést, amikor a HMV hőcserélő nem képes a kazán által leadott teljesítmény cseréjére.

Pl. A HMV hőcserélő elvízkövesedett. Ez akkor történhet meg, amikor a kazán meleg HMV vizet igényel.

Az LCD-n megjelenik az **01** jelzés, amelyet az **L** betű előz meg. A képernyő alja villog (3.7. ábra).

3.7. ábra

A kazán helyes működésének helyreállításához hívja a Kijelölt Ügyfélszolgálati Műszaki Központot.

#### Levegőbuborékok zaja

Ellenőrizze a fűtőkör nyomását és esetlegesen töltse fel, lásd "Melegítő kör feltöltése" szakasz a(z) 21. oldalon.

#### A berendezés alacsony nyomása

Ismét töltsön vizet a fűtőberendezésbe.

A folyamathoz olvassa el a következő oldalakat: "Melegítő kör feltöltése" szakasz a(z) 21. oldalon.

A berendezés nyomásának időszakos ellenőrzése a felhasználó feladata.

Ha túl gyakran kell vizet adagolni, akkor műszaki ügyfélszolgálattal ellenőriztesse, hogy a fűtőberendezés és a kazán nem szivárognak.

## A biztonsági szelepből víz folyik

Ellenőrizze, hogy a feltöltő szelep zárva legyen ("Melegítő kör feltöltése" szakasz a(z) 21. oldalon).

Ellenőrizze az "INFO" (információ) menüben, hogy a fűtőkör nyomása 3 bar körül legyen; ebben az esetben ajánlatos leereszteni a berendezésből a vizet a fűtőtestek légtelenítő szelepein keresztül, hogy a nyomást szabályos értékre visszaállíthassa.

Ha a fent említettektől eltérő hibás működést észlel, akkor kapcsolja ki a kazánt a "Kikapcsolás" szakasz a(z) 19. oldalon oldalon leírtak szerint és hívja a Kijelölt Ügyfélszolgálati Központot.

## 3.7 Megjelenítés INFO módban

INFO módban a kazán működési állapotára vonatkozó néhány információ jelenik meg. A kazán helytelen működésének esetében hasznos lehet ezeket az információkat átadni az Ügyfélszolgálati Központnak, hogy megérthesse az okait.

Az INFO módhoz nyomja meg a(z) 17 (3.8. ábra) gombot, a kijelzőn megjelenik a "**J00**" jegyzék és a paraméter értéke (3.9. ábra).

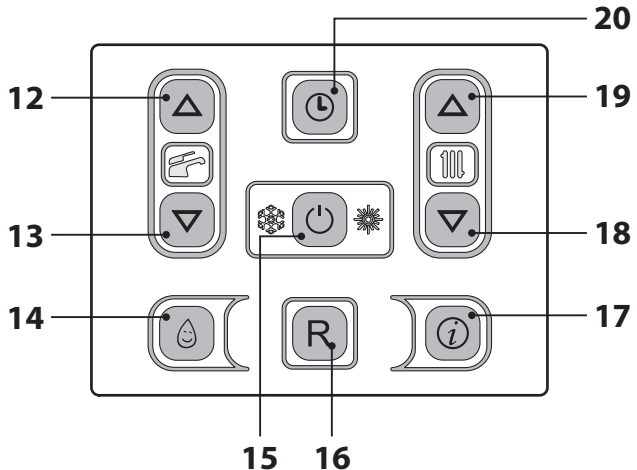

3.8. ábra

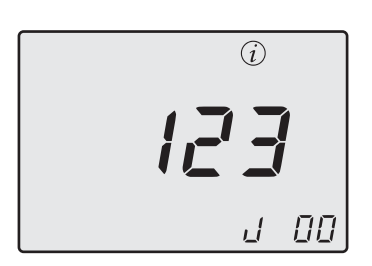

#### 3.9. ábra

Az értékeket a(z) 18 (csökkentés) és 19 (növelés) gombokkal módosíthatja. Az INFO módból kilépéshez egy időben tartsa lenyomva a(z) 15 és 19 (3.8. ábra) gombokat.

A táblázatban az INFO módban lehetséges megjelenített értékeket foglaltuk össze.

| Megjelenített érték                                                                 | Jegyzék     |
|-------------------------------------------------------------------------------------|-------------|
| Elsődleges kör nyomás                                                               | J00 + érték |
| Külső hőmérséklet                                                                   | J01 + érték |
| K érték helyileg beállított<br>görbe                                                | J02 + érték |
| Ofszet érték hőmérsékleti<br>görbe                                                  | J03 + érték |
| Fűtés kiszámított alapjele<br>(hőmérsékleti görbével és<br>beállított SET-értékkel) | J04 + érték |
| Negatív hőmérsékleti együtt-<br>ható előremenő hőmérséklet                          | J05 + érték |
| Negatív hőmérsékleti<br>együttható visszamenő hő-<br>mérséklet                      | J06 + érték |
| Szaniter beállítás                                                                  | J07 + érték |
| Hőm. HMV bemenet<br>(ha van ilyen)                                                  | J08 + érték |
| Hőm. HMV kimenet                                                                    | J09 + érték |
| HMV vízhozam                                                                        | J10 + érték |
| Füsthőmérséklet<br>(ha van ilyen)                                                   | J11 + érték |
| Ventilátor sebesség<br>(ha van ilyen)                                               | J12 + érték |
| Transzduktor nyomás nyo-<br>mása (ha van ilyen)                                     | J13 + érték |
| lonizációs érték                                                                    | J14 + érték |
| Karbantartásig hiányzó<br>hónapok száma                                             | J15 + érték |
| 3 csillagos állapot<br>(ON=01, OFF=00)                                              | J16 + érték |
| HWCH Hardware code high                                                             | J17 + érték |
| HWCL Hardware code low                                                              | J18 + érték |
| SWCH Software code high                                                             | J19 + érték |
| SWCL Software code low                                                              | J20 + érték |

## 3.8 Távirányító üzemzavar kódok

Ha a kazánt távirányítóra köti (opcionális), akkor a képernyő középső részén megjelenhet egy kód, amely a kazán üzemzavarát jelzi.

A folyamatban lévő üzemzavart számkód és ezt követő **E** betű jelzi.

A táblázatban a távirányítón megjeleníthető kódokat foglaltuk össze.

| Meghibásodás                                                                          | Kód |
|---------------------------------------------------------------------------------------|-----|
| Bekapcsolás hiánya miatti blokk                                                       | E01 |
| A biztonsági termosztát által<br>okozott blokk                                        | E02 |
| Általános blokk                                                                       | E03 |
| Szivattyú hiányos keringés                                                            | E04 |
| Ventilátor / levegő presszosztát /<br>füst termosztát üzemzavar                       | E05 |
| 1. vagy 2. fűtő negatív hőmér-<br>sékleti együttható szonda meg-<br>hibásodott        | E06 |
| Szaniter negatív hőmérsékleti együttható szonda üzemzavar                             | E07 |
| Külső negatív hőmérsékleti<br>együttható szonda meghibáso-<br>dott (beállított K-val) | E08 |
| Hibás láng                                                                            | E11 |
| Keringés hiánya T >105°C                                                              | E14 |

#### 3.9 Füstszonda és hőolvadó

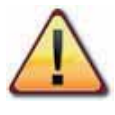

#### A hőolvadó közbelépése biztonsági blokkot okoz, a Kijelölt Ügyfélszolgálati Központ ezt követő helyreállításával.

A füstszonda 22 és hőolvadó 28 a(z) 3.10. ábra ábrán biztonsági berendezések.

A füstszonda 22 akkor lép közbe, amikor a füsthőmérséklet túllépi a 110°C értéket, és biztonság miatt leblokkolja a kazánt, kikapcsolja.

A kazán normális működésének helyreállításához elég, ha megnyomja a(z) 15 (3.8. ábra) gombot.

Ha a füstszonda 22 nem lép közbe és nem blokkolja le a kazánt biztonsági okokból, akkor további biztonsági berendezésként a hőolvadó lép működésbe 28.

Ez az alkatrész leblokkolja a kazánt, amikor a füst hőmérséklete eléri a 115 °C-ot.

A kazán helyes működésének helyreállításához keresse fel a Kijelölt Ügyfélszolgálati Központot.

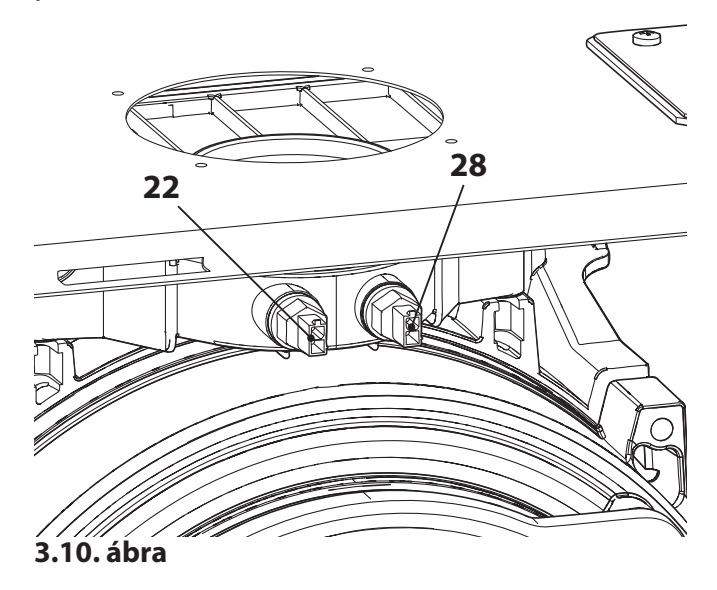